## PRODUCTION SIMULATION TEST GUIDE

# Table of Contents

| 1. | WSM2200                          | . 2 |
|----|----------------------------------|-----|
| 2. | Demo mode/Showroom mode          | . 3 |
| 3. | FC Defrost                       | . 4 |
| 4. | Technical mode                   | . 4 |
| 4  | 1 Test item (FDBM NF1.0 RNA Tap) | . 5 |

## 1. WSM2200

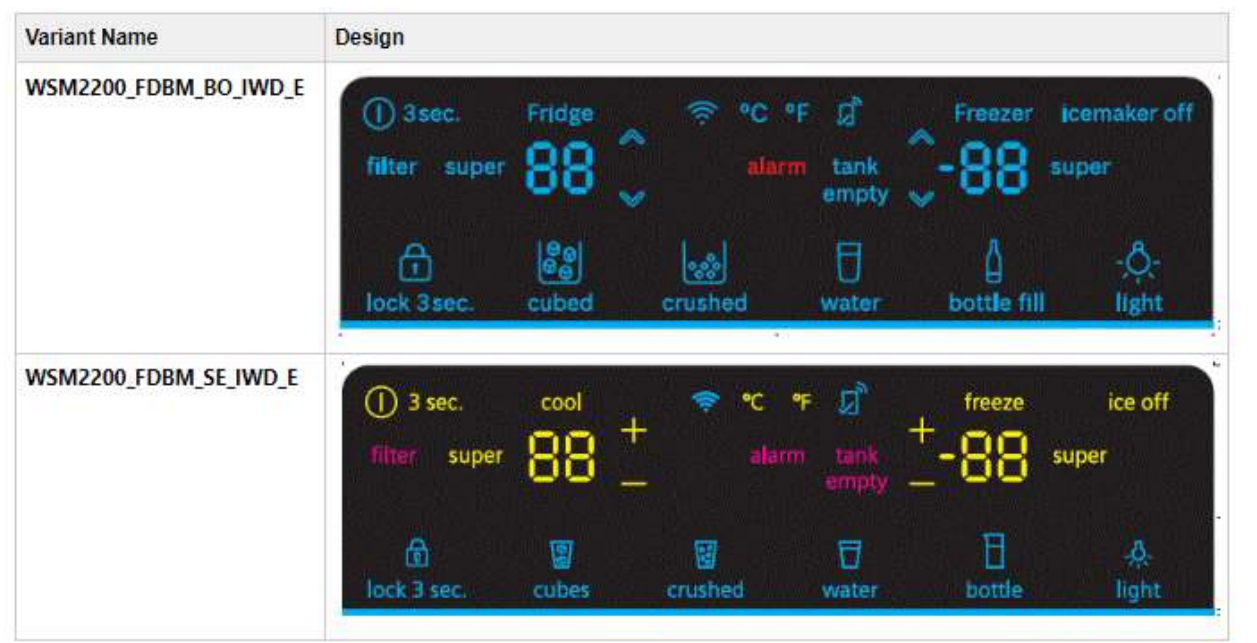

- Touch: A Wifi
  - B super RC
  - C super FC
  - D RC temperature adjustment area
  - E FC temperature adjustment area

Display: F RC temperature display area G FC temperature display area

# 2. Demo mode/Showroom mode

| Function             | Action                                                                                                    | Display                                                     | Comments                                                                                                    |
|----------------------|----------------------------------------------------------------------------------------------------|-------------------------------------------------------------|----------------------------------------------------------------------------------------------------|
| Activate demo mode   | Press and hold 'Super RC' key for 9-<br>11s within first 1min after the initial<br>process of SMM finished.<br>User can release the key after the<br>UIM first beep. | Area 'G' will display '88'for 3s and back to normal display | During demo mode, after every<br>power reset, area 'G' will display<br>'88' for about 2s after the initial<br>progress of SMM finished to<br>indicate that the appliance is in<br>demo mode now. |
| Deactivate demo mode | Press and hold 'Super RC' key for 9-<br>11s within first 1min after the initial<br>process of SMM finished.<br>User can release the key after the<br>UIM first beep. | Area 'F' will display '77'for 3s and back to normal display | After area 'F' display '77', the<br>appliance already quit demo mode.<br>There is no need to power reset<br>again.                                                                               |

## 3. FC Defrost

| Function   | Action                                                                                                 | Display | Comments                                                                      |
|------------|----------------------------------------------------------------------------------------------------|---------|-------------------------------------------------------------------------------|
| FC defrost | Press and hold 'Super RC' key for 11-13s within first 4 min after the initial process of SMM finished. | ١       | After release the key, the UIM will activate buzzer with a sequence of 4 beep |

## 4. Technical mode

| Function                   | Action                                                                                                    | Display                                                                           | Comments                                                                                                    |
|----------------------------|----------------------------------------------------------------------------------------------------|-----------------------------------------------------------------------------------|----------------------------------------------------------------------------------------------------|
| Entering technical<br>mode | Press and hold 'wifi' key for about 10s and<br>release key after 4 <sup>th</sup> beep. Then press and<br>hold 'wifi' for 3s again within 3s.                                              | Area 'F' displays 0<br>Illuminate super FC                                        | There will be a buzzer sound when button pressed                                                                                                    |
| Choose mode                | press arrow up/down key of RC compartment                                                                                                    | Area 'F' displays 0- 1- 2- 3- 4                                                   | Temperature sensor display 0<br>Door switch display 1-<br>Load tests display 2-3-4                                                                                                    |
| Quit current mode          | Press Super RC                                                                                                    | Area 'F' displays 0- 1- 2- 3- 4                                                   |                                                                                                    |
| Enter mode                 | Press Super FC                                                                                                    | Area 'F' displays test items 1*, 2*,<br>3*, 4*<br>Area 'G' display concrete value | For example: 10, 11, 1220 21 22                                                                                                    |
| Load tests                 | Press arrow up key of RC compartment to<br>trigger the test group<br>Press arrow up key of RC to change to next<br>load test<br>Press arrow down key of RC to change to last<br>load test | Area 'F' displays 20<br>Area 'G' displays 0                                       | 0- Inactivated (default) 1-activated<br>For example: When area 'F' displays 20, area 'G' displays<br>0, user press arrow up key of RC .Then area 'F' displays<br>20 and area 'G' displays 1 (always display). |

### PRODUCTION SIMULATION TEST GUIDE

|                                                                                  |                                                                                                    |                                            | When user continue to press arrow up key of RC .Area 'F' will display 21,22 and area 'G' still displays 1.                           |
|----------------------------------------------------------------------------------|----------------------------------------------------------------------------------------------------|--------------------------------------------|----------------------------------------------------------------------------------------------------|
|                                                                                  |                                                                                                    |                                            | When user press arrow down key of FC, the test progress<br>will change back to the last load test. Only the chosen<br>load can work. |
| Choose test<br>item(only for<br>temperature sensor<br>test, door switch<br>test) | Press arrow up key of RC to toggle to next test<br>item<br>Press arrow down key of RC to toggle to last<br>test item                                                                                                   | Area 'F' display 10,11,<br>12…19…20,21,22… | When switch to next test item, the appliance will stop the last test item.                                                           |
| Leaving technical mode                                                           | <ol> <li>Power off to quit technical mode</li> <li>During technical mode, user can press<br/>and hold 'wifi' key for 3s. with buzzer<br/>sound</li> <li>During technical mode, no interaction<br/>for 20min</li> </ol> |                                            |                                                                                                    |

# 4.1 Test item (FDBM NF1.0 RNA 300\_KFD94\_TAP, 500\_KFD93\_TAP, 500\_KFD94\_TAP, 800\_KFD93\_TAP)

Note "only 800\_KFD93\_TAP" is 800\_KFD93\_TAP, other is common for all variants.

| Temperature sensor               | Test item display( F) | Display value (G)                                                   |
|----------------------------------|-----------------------|---------------------------------------------------------------------|
| RC temperature sensor            | 00                    |                                                                     |
| FC temperature sensor            | 01                    |                                                                     |
| FC evaporator temperature sensor | 02                    |                                                                     |
| Ambient temperature sensor       | 03                    |                                                                     |
| IWS tray temperature sensor      | 04                    | $00^{\circ}05$ . The actual temperature measured by the temperature |
| IWS surface temperature sensor   | 05                    | sensor                                                              |

|                       | PRODUCTION SIMULATION TEST GL |                         |
|-----------------------|-------------------------------|-------------------------|
|                       |                               |                         |
|                       |                               | 06: 0 - HOPPER_NOT_FULL |
| IWS hopper fill state | 06                            | 1 - HOPPER_FULL         |
|                       |                               | 2 - UNCLEAR             |

| Door switch          | Test item display ( F) | Display value (G)             |
|----------------------|------------------------|-------------------------------|
| RC left door switch  | 10                     | 0 –door closed; 1 – door open |
| RC right door switch | 11                     |                               |
| FC left door switch  | 12                     |                               |
|                      |                        |                               |
| FC right door switch | 13                     |                               |
| IWS hopper switch    | 14                     | 0-assembled; 1-unassembled    |

| Load tests                                   | Test item display ( F) | Display value (G)         |
|----------------------------------------------|------------------------|---------------------------|
| RC left compartment light                    | 20                     |                           |
| RC right compartment light                   | 21                     |                           |
| FC left light                                | 22                     |                           |
| Condenser fan                                | 23                     |                           |
| FC evaporator fan                            | 24                     |                           |
| IWS fan                                      | 25                     | 0 –not working; 1-working |
| RC left back wall light(only 800_KFD93_TAP)  | 26                     |                           |
| RC right back wall light(only 800_KFD93_TAP) | 27                     |                           |
|                                              |                        |                           |
| RC flap                                      | 30                     |                           |
| Switch stop valve to open                    | 31                     |                           |

#### PRODUCTION SIMULATION TEST GUIDE

| FC stop valve to open                   | 32 |
|-----------------------------------------|----|
| FC defrost heater                       | 33 |
| Flip mullion heater                     | 34 |
| Dispenser anti condensation heater      | 35 |
| Ice chute flap anti condensation heater | 36 |
| Compressor (3000RPM)                    | 37 |
| Ice maker water valve                   | 38 |
| Dispenser water valve                   | 39 |
|                                         |    |
| Trigger hopper fill measurement         | 40 |
| Ice maker tray heater                   | 41 |
| Set tray drive position                 | 42 |
| Ice maker hopper flap                   | 43 |
| Ice maker crusher motor                 | 44 |
| Ice chute flap                          | 45 |

### Attention:

The last group of load tests approximately simulated the progress of release ice. The order should not be changed. When post sales engineers test the machine, if they find that the ice is frozen in ice maker, it cannot release ice any more. Now, they should test Step 41: Ice maker tray heater for several times to thaw the ice. But the time should not be too long until they judge that the machine can release ice.